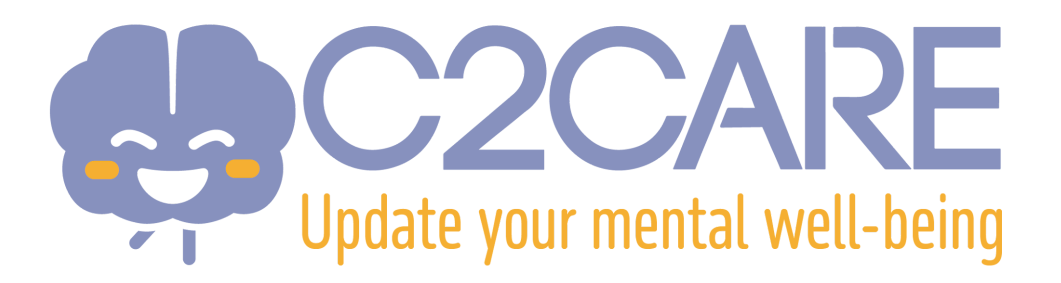

## Setup a Meta Quest VR Headset

This setup is compatible for :

- Meta Quest 2
- Meta Quest 3
- Meta Quest 3S
- Meta Quest Pro
- 1. You will receive an eMail from Meta within **24 to 72 hours after your subscription.** Check your email for this message.
- 2. In the Meta eMail, click on the link "Setup your account".
- 3. Enter your eMail address.
- 4. You will receive a code via email to register on the Meta website.
- 5. The website will require several pieces of information : Password, Name, Date of Birth. Complete these fields to finish setting up the Meta account.
- 6. If your Meta VR Headset is not new (has been used before) you will need to reset it :

-Turn off your headset

-Press the power button and volume button "-" on your headset at the same time until the splash screen loads

-Use the volume buttons on your headset to select the Reset option, then press the power button

- 7. After the first initialisation **DO NOT CHOOSE** "Pair your headset with the Meta Horizon App to continue", instead choose the option below "**Connect to your organisation**"
- Continue with the initial setup. The C2Care application will be automatically downloaded and installed. Launch it via the directory "For Work" or "Applications"
- 9. A code will be displayed in the C2Care app. You will need to enter this code on your app.c2.care account
- 10. You are ready !